iPECS is an Ericsson-LG Brand

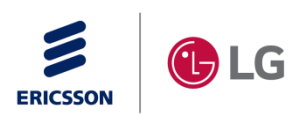

# 1000i IPKTS Wi-Fi Setting Guide

Ver. 1.2 (Nov 02, 2022)

Ericsson-LG Enterprise

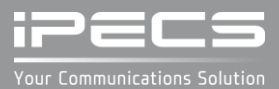

# Contents

- Introduction
- Wi-Fi dongle supported in 1040i/1050i
- LCD Menu
  - Soft Buttons and Wi-Fi Status Icon
  - Phone Entering Text
  - How to set up Wi-Fi
  - How to enter the "Wi-Fi Settings" Menu
  - Turn-on Wi-Fi and Scan AP
  - Connect to the scanned AP
  - Connect to a saved AP
  - Connect by editing the saved AP
  - Connect by manually adding AP
  - After connecting AP, set up the network and exit the menu
  - Disconnect the connected AP
  - Delete the connected AP
  - Delete the saved AP
  - Turn-off Wi-Fi
- Web Menu
  - Turn-on Wi-Fi
  - Scan AP
  - Connect an AP
  - Delete the AP

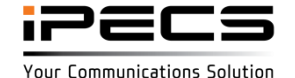

### Introduction

The 1000i supports a USB port so you can connect to a wireless network using a Wi-Fi dongle and provides LCD or Web menu for Wi-Fi setting. In the LCD menu, setting is possible even if there is only an AP that can be connected.

All network and server settings, except those related to Wi-Fi connection ["11. Wi-Fi Settings"], use the wired settings as they are.

Supported models and available Wi-Fi dongles are as follows.

- Supported models and S/W versions
  - 1040i and 1050i
  - Version RIs1.2.0 or later
- Compatibility Lists
  - TP-LINK Archer T3U (AC1300 Mini Wireless MU-MIMO USB Adapter, Ver:1.0)
  - TP-LINK Archer T4U (AC1300 Wireless Dual Band USB Adapter, Ver:3.0)
  - D-Link DWA-182 (Wireless AC1300 MU-MIMO Wi-Fi USB Adapter, Revision D)
- 1) Ericsson-LG Enterprise cannot guarantee other model except the above list and this list will be updated if we have finished testing the new one anytime.
- 2) The Wi-Fi and Bluetooth dongle cannot be used together, only one must be connected to the USB port.

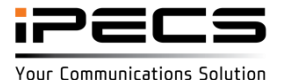

# Wi-Fi dongle supported in 1040i/1050i

TP-LINK Archer T3U
AC1300 Mini Wireless MU-MIMO USB Adapter, Ver:1.0

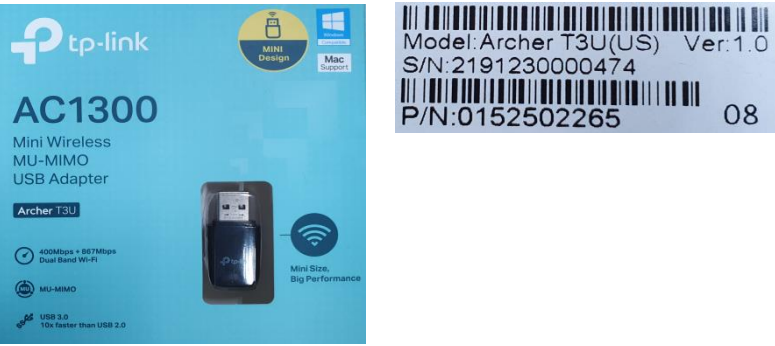

TP-LINK Archer T4U AC1300 Wireless Dual Band USB Adapter, Ver:3.0

٠

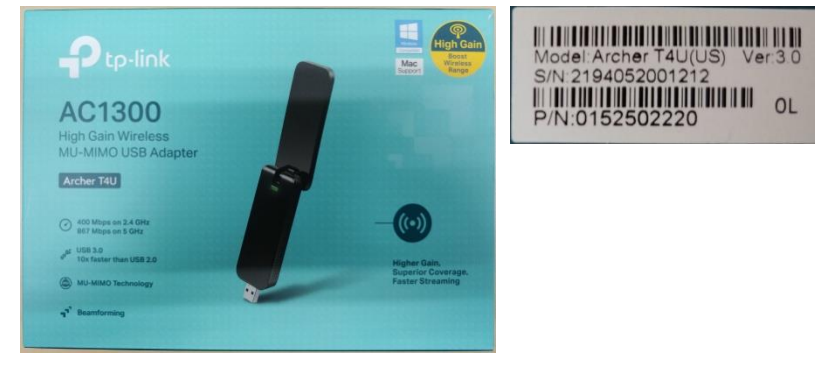

D-Link DWA-182
Wireless AC1300 MU-MIMO Wi-Fi USB Adapter, Revision D

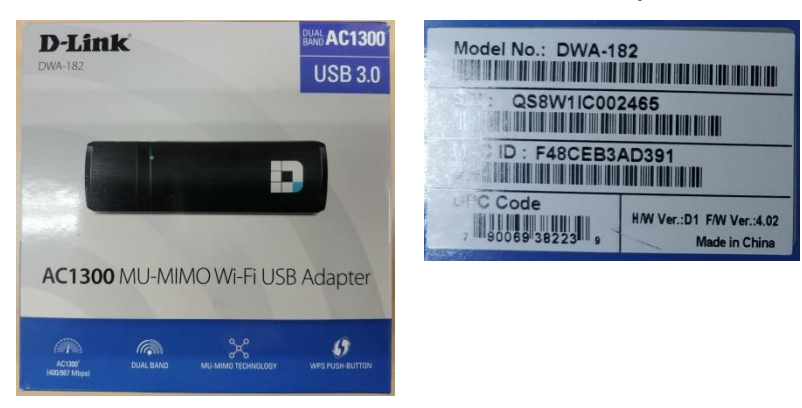

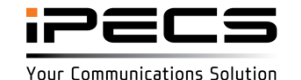

# LCD Menu

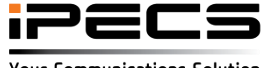

# Soft Buttons and Wi-Fi Status Icon

### The button functions used in the Wi-Fi setup menu

| Buttons             | Functions                                                                      |
|---------------------|--------------------------------------------------------------------------------|
| BACK                | Return to the previous menu.                                                   |
| ON                  | Turn on the Wi-Fi                                                              |
| OFF                 | Turn off the Wi-Fi                                                             |
| CONNECT             | Attempt to connect to the selected AP.                                         |
| EDIT                | Change the information of the selected AP and connect.                         |
| DISCONNECT          | Disconnect from the connected AP, but data is retained.                        |
| DELETE              | Disconnect from the connected AP and erase all data.                           |
| SEARCH              | Search for AP again.                                                           |
| 2.4G                | Re-search only 2.4G APs                                                        |
| 5G                  | Re-search only 5G APs                                                          |
| 2.4G / 5G           | Re-search for both 2.4G and 5G APs                                             |
| ADD                 | Add AP manually.                                                               |
| ✓ or ▶              | Means there is an additional Soft menu, use the Left/Right navigation buttons. |
| NAVI or VOL Up/Down | It is used to move to the desired AP on the AP list screen.                    |
| TRANS button        | It is used as a soft key MODE in the input screen.                             |

### Wi-Fi Status Icon

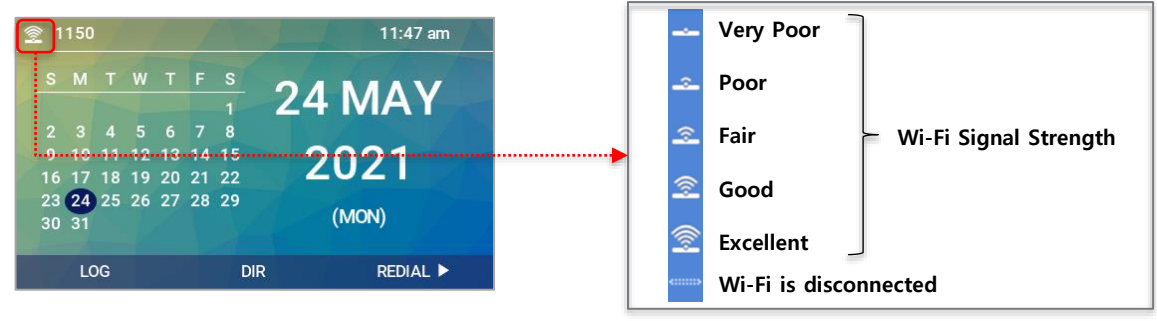

ipecs

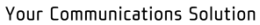

# Phone Entering Text

#### • Input mode and character deletion

To change the input mode, use the MODE on the soft menu or the TRANS button.

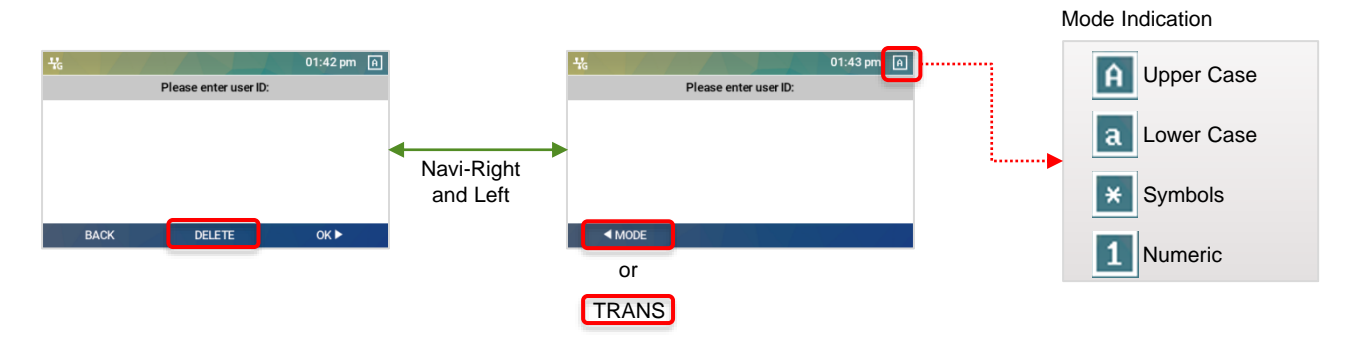

To delete a character, use the DELETE on the soft menu or the DND button.

#### • 1000i series phone's Character Entry Chart

(D1: Press once, D2: Press twice, D3: Press three times, D4: Press four times)

|                | Entry Mode |    |            |            |    |     |         |      |         |    |         |    |    |
|----------------|------------|----|------------|------------|----|-----|---------|------|---------|----|---------|----|----|
|                | Upper Case |    |            | Lower Case |    |     | Symbols |      |         |    | Numeric |    |    |
|                |            | _  | _          | _          |    | But | ton D   | epre | essions |    |         |    |    |
| Dial Pad Digit | D1         | D2 | D3         | D4         | D1 | D2  | D3      | D4   | D1      | D2 | D3      | D4 | D1 |
| 1              | @          | :  | 1          |            | @  | :   | 1       |      | @       | :  | 1       |    | 1  |
| 2              | Α          | В  | С          |            | а  | b   | с       |      |         | \$ | %       |    | 2  |
| 3              | D          | Е  | F          |            | d  | е   | f       |      | ^       | &  | _       |    | 3  |
| 4              | G          | н  | I          |            | g  | h   | i       |      | (       | )  | ?       |    | 4  |
| 5              | J          | к  | L          |            | j  | k   | I       |      | -       | +  | 1       |    | 5  |
| 6              | м          | Ν  | 0          |            | m  | n   | ο       |      | <       | >  | =       |    | 6  |
| 7              | Р          | Q  | R          | S          | р  | q   | r       | s    | ;       | :  |         |    | 7  |
| 8              | т          | U  | v          |            | t  | u   | v       |      |         | "  | `       |    | 8  |
| 9              | w          | х  | Y          | Z          | w  | х   | у       | z    | {       | }  |         |    | 9  |
| 0              |            | ,  | ?          | !          |    | ,   | ?       | !    |         | ,  | ?       | !  | 0  |
| *              |            | *  |            |            |    | *   |         |      |         | *  |         |    | *  |
| #              | Space(' ') |    | Space(' ') |            |    | #   | [       | ]    |         | #  |         |    |    |

Example :

'A' : Select Mode as Upper Case and press Dial 2 once.

'b' : Select Mode as Lower Case and press Dial 2 twice.

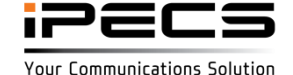

© Ericsson-LG Enterprise Co., Ltd. 2022 | External | 2022. 11. 02 | Page 7

### How to set up Wi-Fi

The Wi-Fi setting menu is only displayed when the Wi-Fi dongle is installed, so you must first plug the dongle into the USB port on the back of the phone.

Procedure for setup :

- Step 0. Connect Wi-Fi USB dongle
- Step 1. Turn-on Wi-Fi
- Step 2. Search & Connect AP
- Step 3. Configure Network
- Step 4. Reboot the phone

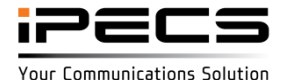

## How to enter the "Wi-Fi Settings" Menu

# [LCD]

Enter the "Network Settings" Menu

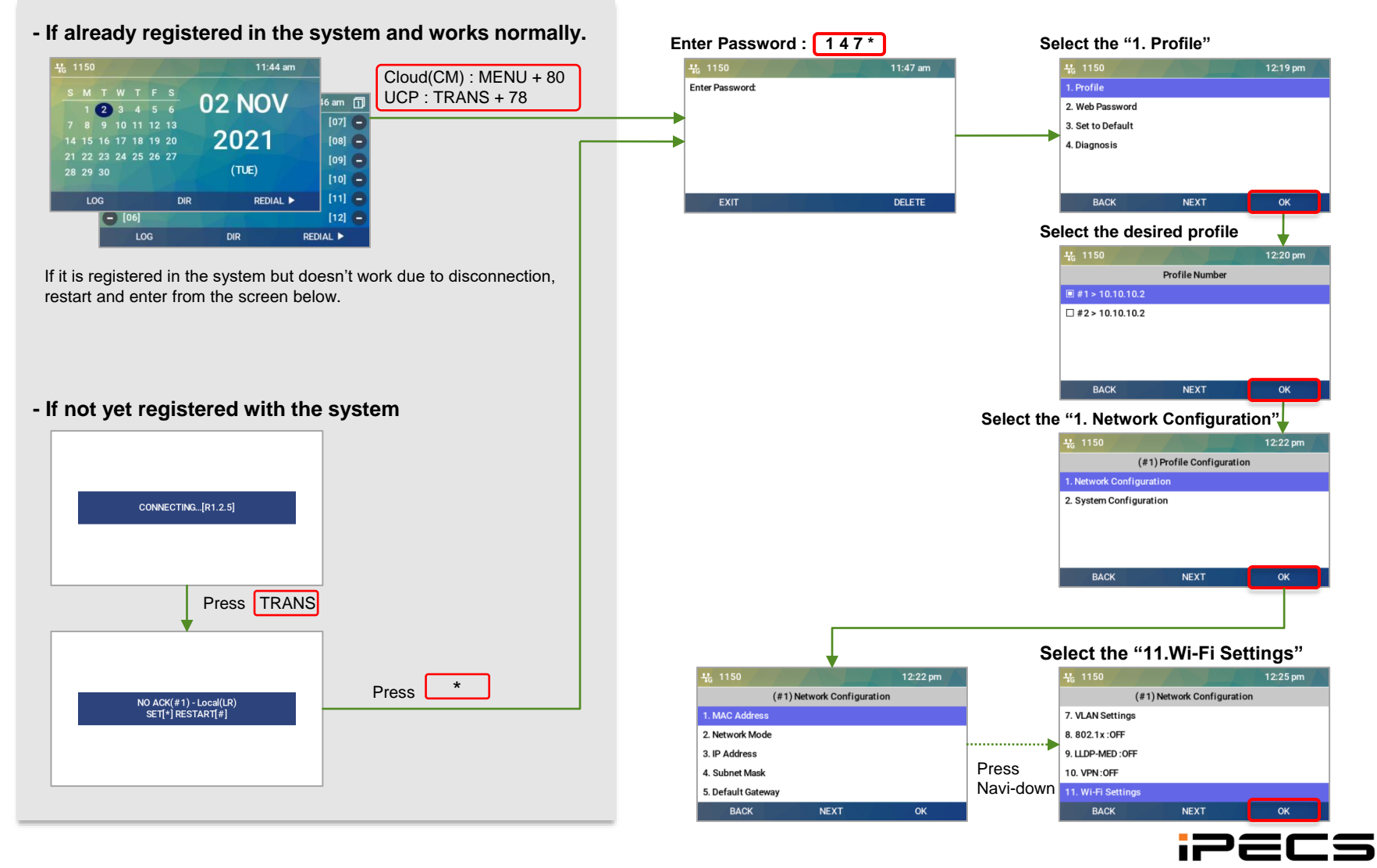

### Turn-on Wi-Fi and Scan AP

# [LCD]

#### 1. Select "11. Wi-Fi Settings" from the Network Settings – Profile – Network Configuration

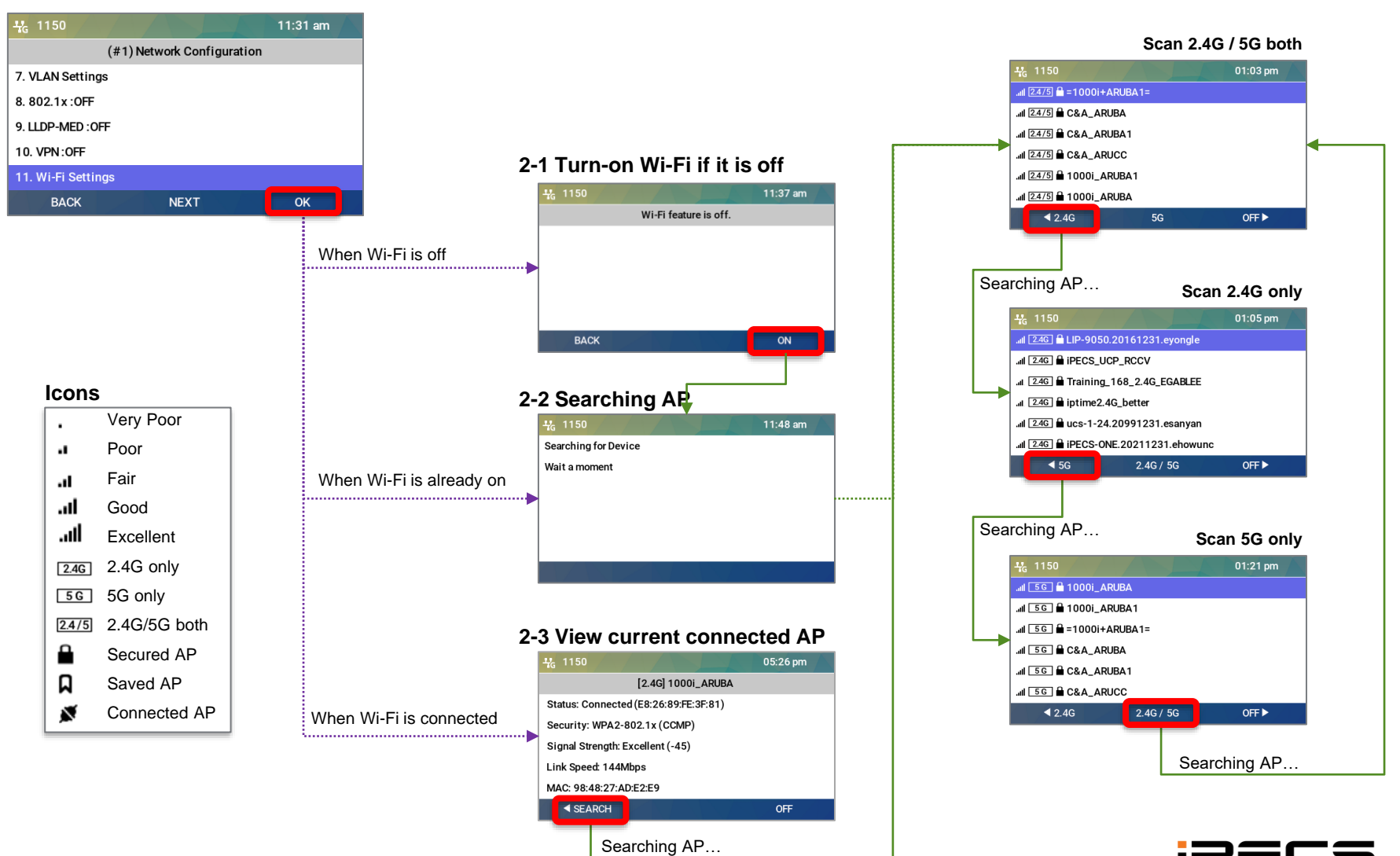

© Ericsson-LG Enterprise Co., Ltd. 2022 | External | 2022. 11. 02 | Page 10

### Connect to the scanned AP

#### 1. Move to the desired AP and press "CONNECT"

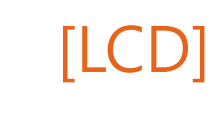

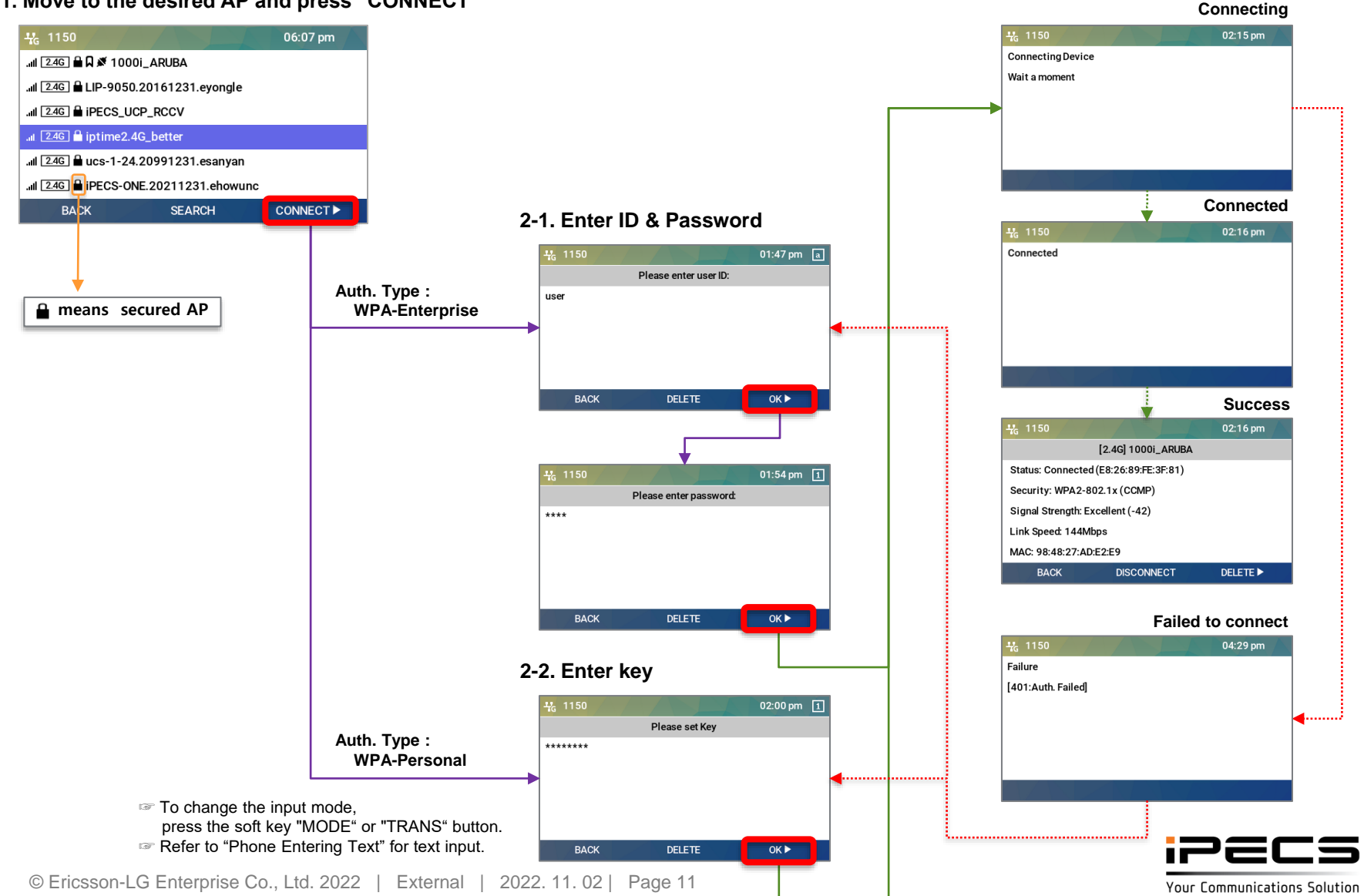

### Connect to a saved AP

#### 1. Move to the desired saved AP and press "CONNECT"

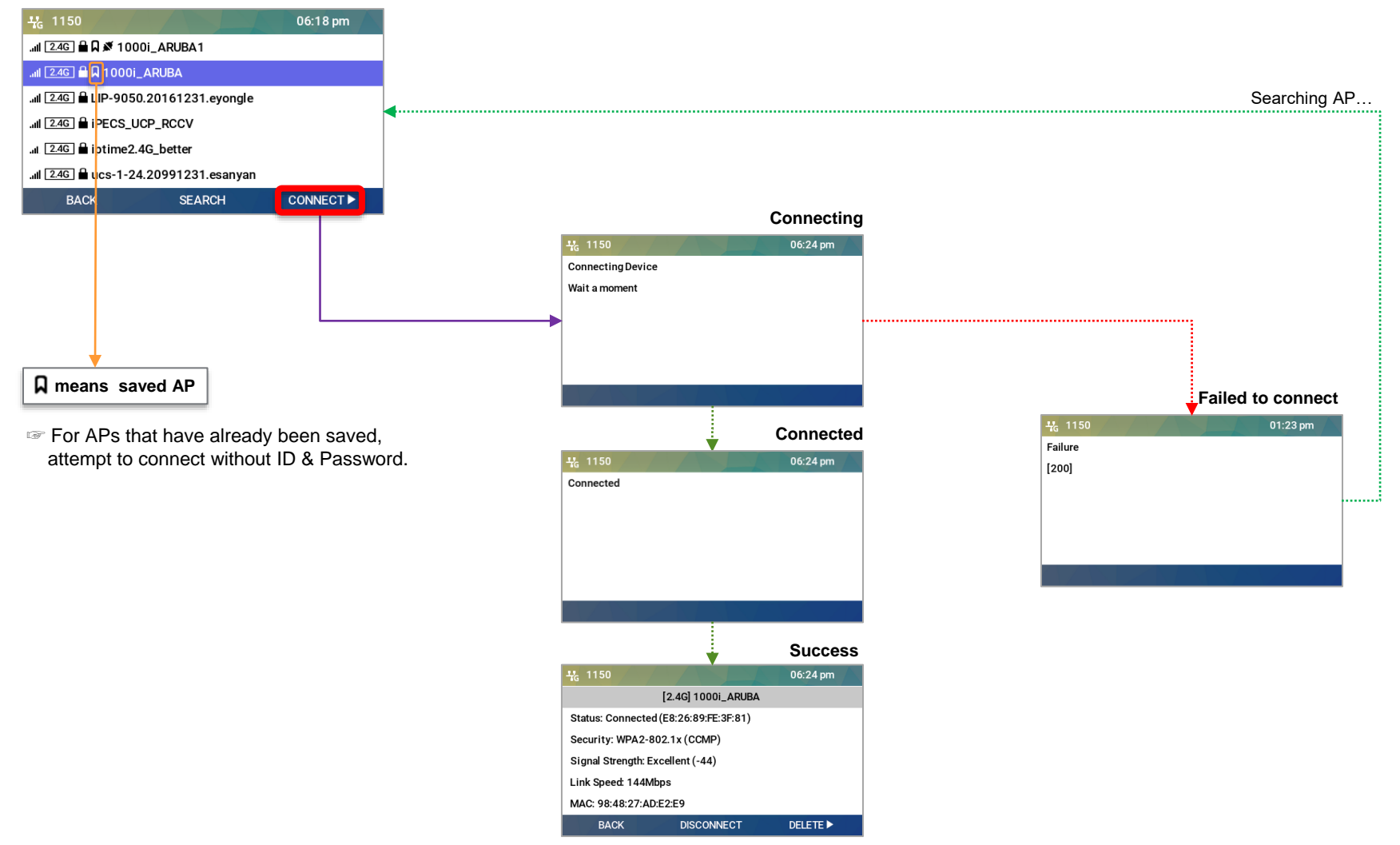

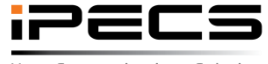

© Ericsson-LG Enterprise Co., Ltd. 2022 | External | 2022. 11. 02 | Page 12

Your Communications Solution

## [LCD]

## Connect by editing the saved AP

# [LCD]

#### 1. Move to the desired saved AP and press "EDIT" Connecting <del>1</del>. 1150 02:15 pm 4, 1150 11:35 am a means saved AP **Connecting Device** ...II 24G 🔒 🗛 🕇 0001\_ARUBA Wait a moment .ul 2.4G 🔒 🛱 1000i\_ARUBA1 If the information of saved AP has been changed, .🗤 📴 🖬 LIP-9050.20161231.eyongle you can edit and reconnect from the EDIT menu. .III 2.4G H IPECS\_UCP\_RCCV .⊪I 2.4G 🔒 iptime2.4G\_better .all 🔼 4G 🔒 ucs-1-24.20991231.esanyan Connected ADD EDIT DELETE 2-1. Enter ID & Password 02:16 pm <del>북</del>c 1150 01:47 pm a Connected Please enter user ID: Auth. Type : user **WPA-Enterprise** BACK DELETE OK 🕨 Success <del>및</del> 1150 02:16 pm [2.4G] 1000i\_ARUBA Status: Connected (E8:26:89:FE:3F:81) **1150** 01:54 pm 1 Security: WPA2-802.1x (CCMP) Please enter password: Signal Strength: Excellent (-42) \*\*\*\* Link Speed: 144Mbps MAC: 98:48:27:AD:E2:E9 BACK DISCONNECT DELETE > OK 🕨 BACK DELETE Failed to connect 04:29 pm Failure 2-2. Enter key [401:Auth. Failed] 02:00 pm 1 Please set Key Auth. Type : \*\*\*\*\*\*\* WPA-Personal To change the input mode, press the soft key "MODE" or "TRANS" button. Refer to "Phone Entering Text" for text input. BACK DELETE OK 🕨

© Ericsson-LG Enterprise Co., Ltd. 2022 | External | 2022. 11. 02 | Page 13

# Connect by manually adding AP

# [LCD]

#### 1. Press "ADD" on the AP list screen

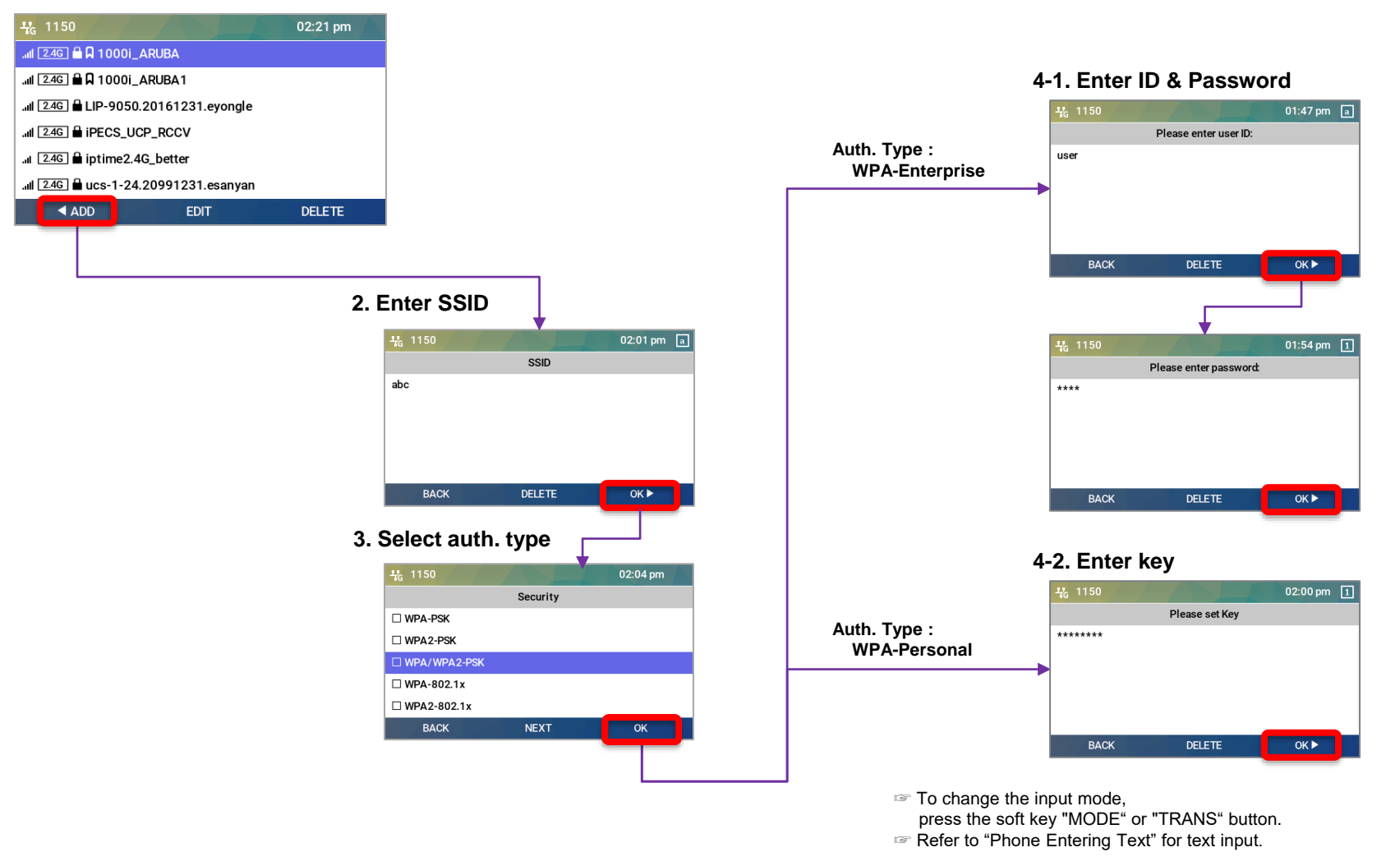

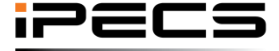

© Ericsson-LG Enterprise Co., Ltd. 2022 | External | 2022. 11. 02 | Page 14

### After connecting AP, set up the network and exit the menu[LCD]

#### 1. Press "BACK" for other network settings.

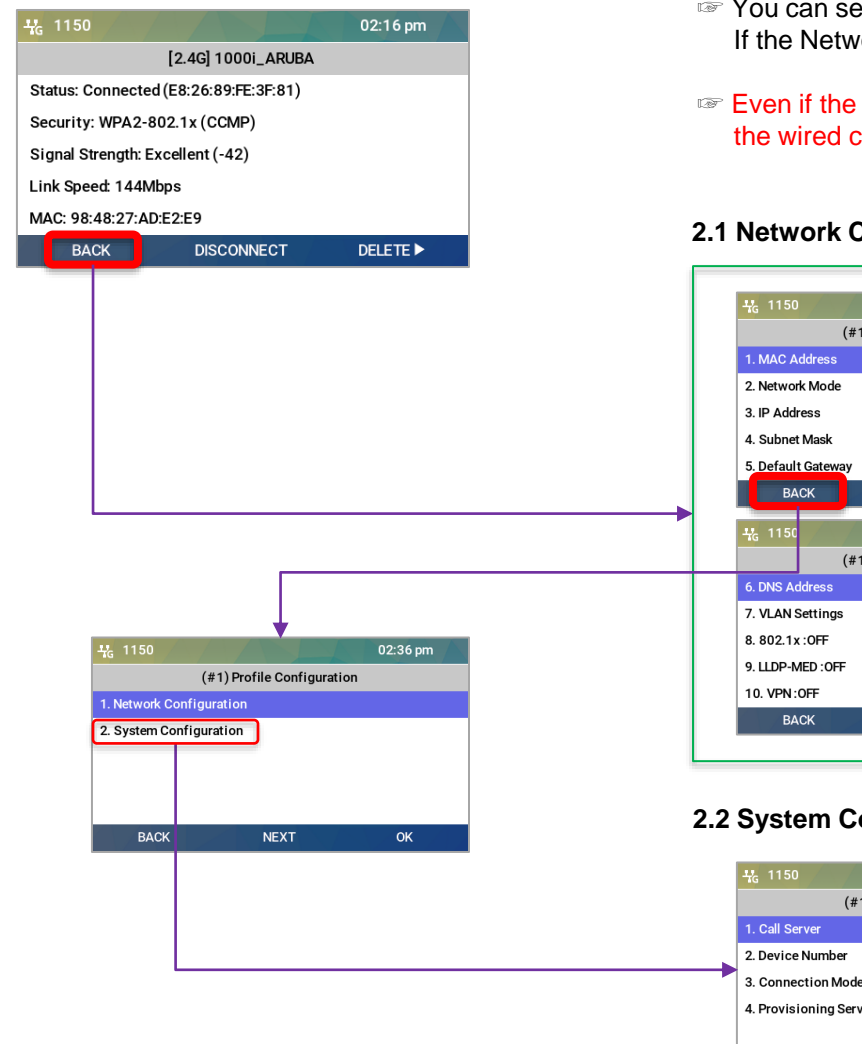

- Provide the Wi-Fi. If the Network, Server or Wi-Fi settings are changed, you must reboot.
- Even if the Wi-Fi is turned on and connected to the wireless AP, the wired connection is maintained before rebooting.

#### 2.1 Network Configuration

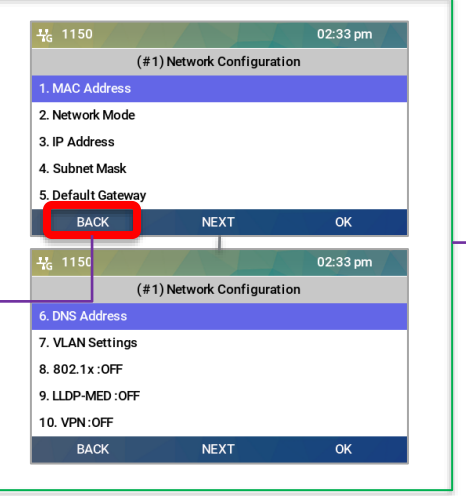

#### 2.2 System Configuration

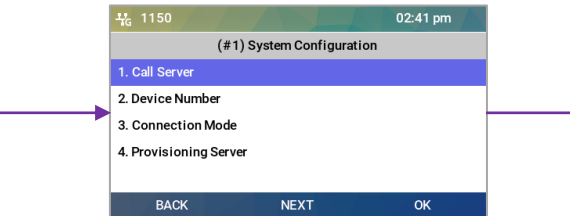

#### 3. To exit the menu or to finish settings, press 'Speaker' button.

If you press the Speaker button in all menus, the following screen is displayed.

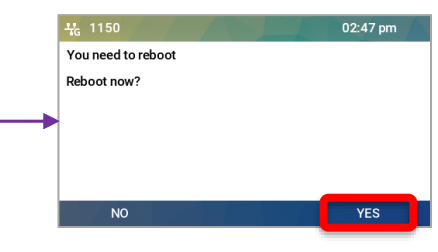

1) Press 'YES' : The phone will reboot to apply the changes.

2) Press 'NO' :

The phone saves the changes, but exits the menu without applying.

Even if Wi-Fi is connected. you must reboot to operate wirelessly.

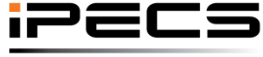

Your Communications Solution

### Disconnect the connected AP

#### **1. Press "DISCONNECT" in the connected AP Information.**

#### 06:08 pm All data of the disconnected AP is maintained as the saved AP. [2.4G] 1000i\_ARUBA If you perform 'DISCONNECT' in the wireless connection state, Status: Connected (E8:26:89:FE:3F:81) Security: WPA2-802.1x (CCMP) the network is disconnected, so be careful. Signal Strength: Excellent (-46) Link Speed: 144Mbps MAC: 98:48:27:AD:E2:E9 Disconnecting BACK DISCONNECT DELETE 🕨 06:08 pm 🔶 1150 **Disconnecting Device** Wait a moment ..... Disconnected Failed to disconnect 06:08 pm Searching for Device Failure Wait a moment [404] Searching AP... 06:08 pm .ull 2.4/5 🗎 🛱 1000i\_ARUBA1 .ul 2.4/5 🛱 =1000i+ARUBA1= .ill 2.4/5 🗎 C&A\_ARUCC .ill 2.4/5 🛱 C&A\_ARUBA1 .ul 2.4/5 🔒 C&A ARUBA SEARCH BACK CONNECT ►

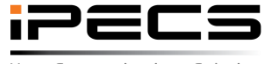

© Ericsson-LG Enterprise Co., Ltd. 2022 | External | 2022. 11. 02 | Page 16

### Delete the connected AP

#### 1. Press "DELETE"

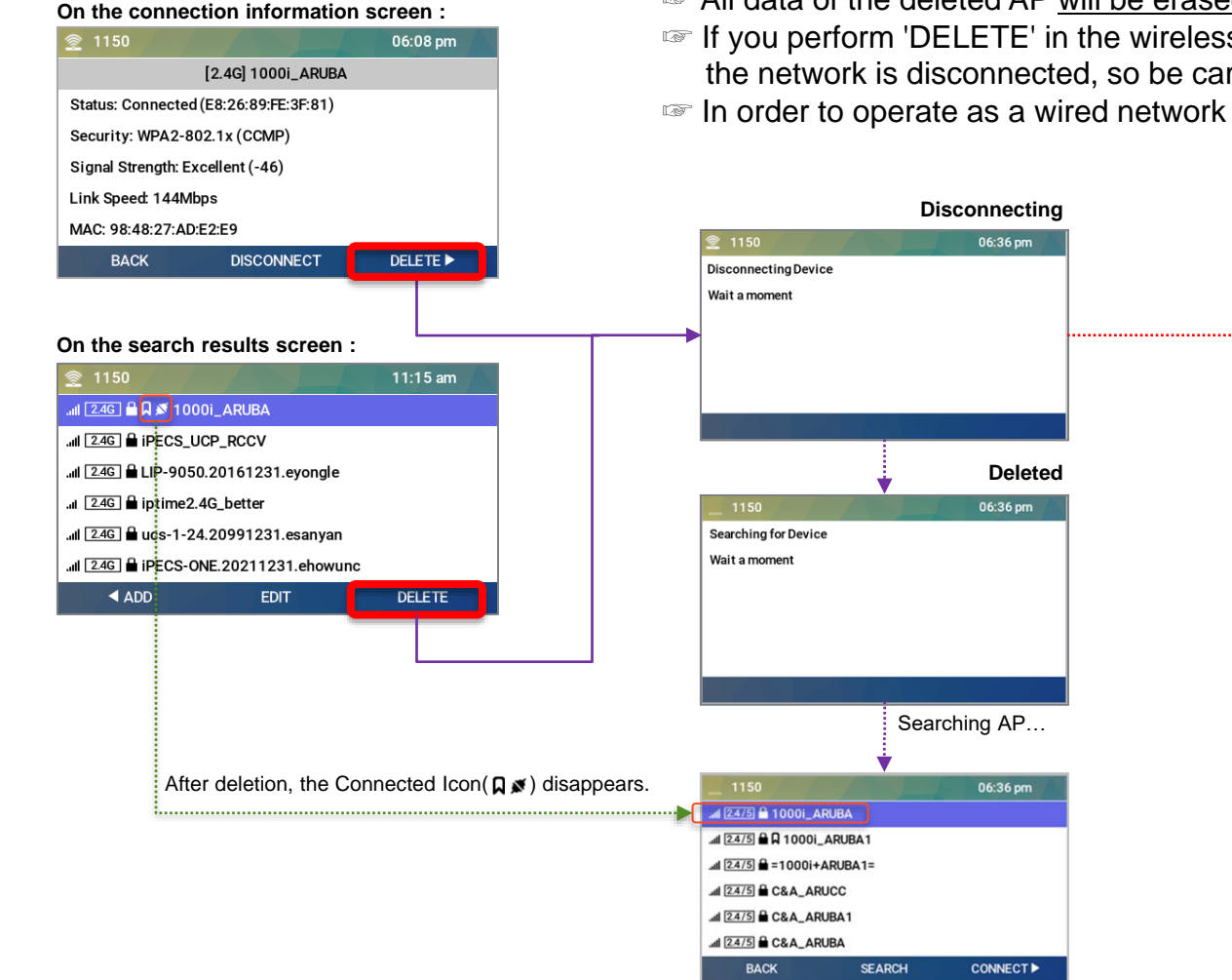

All data of the deleted AP will be erased.

- If you perform 'DELETE' in the wireless connection state, the network is disconnected, so be careful.
- In order to operate as a wired network after deletion, you must reboot.

Failure

[404]

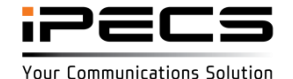

Delete Failed

06:36 pm

### Delete the saved AP

#### 1. Move to the desired AP and press "DELETE".

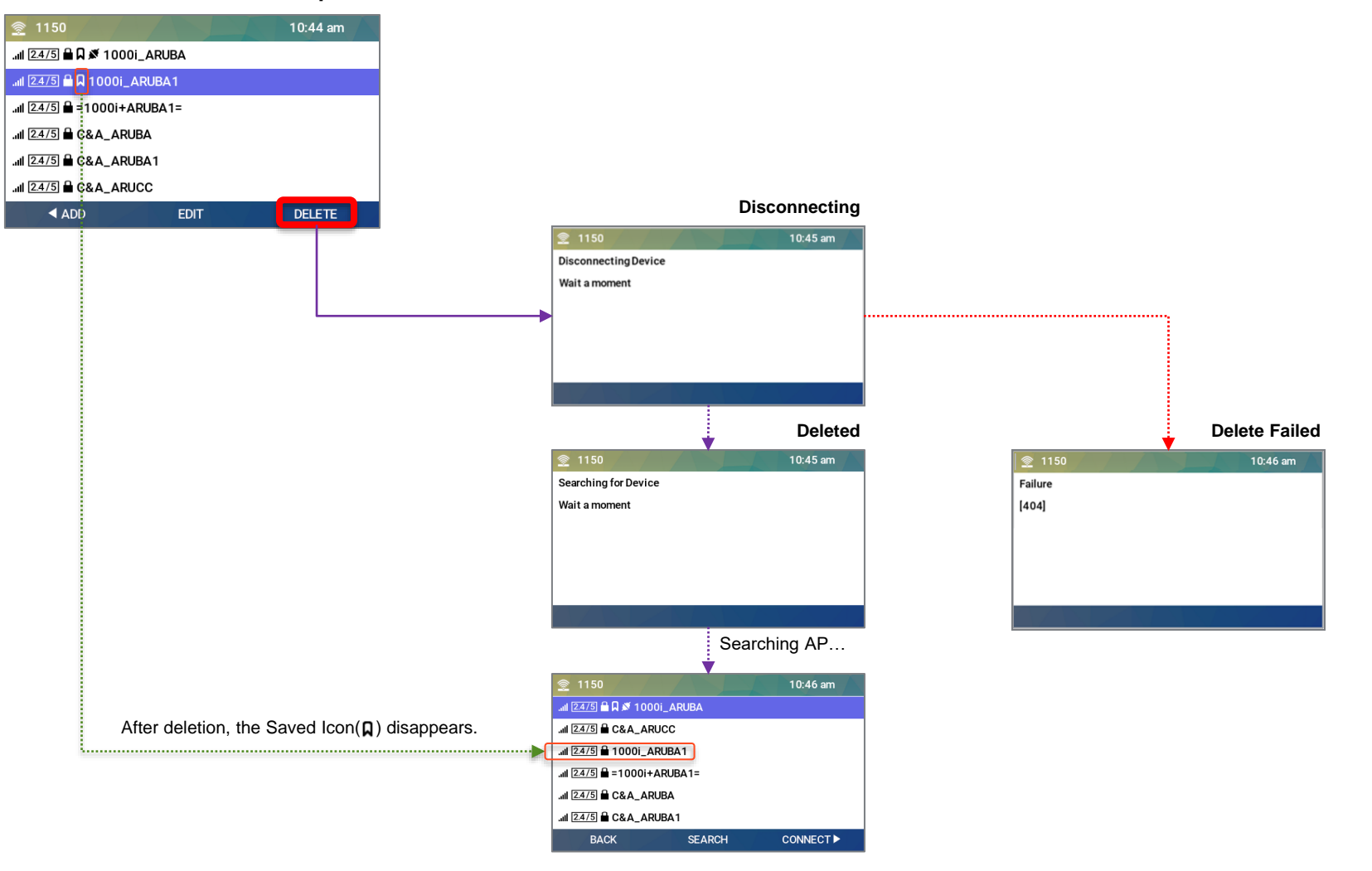

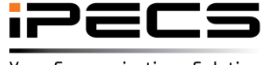

© Ericsson-LG Enterprise Co., Ltd. 2022 | External | 2022. 11. 02 | Page 18

### Turn-off Wi-Fi

#### 1. Press "OFF"

#### On the connection information screen :

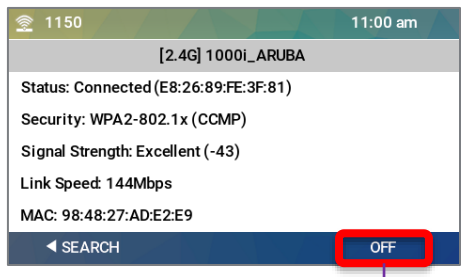

#### On the search results screen :

| <u>豪</u> 1150                         |           | 10:55 am |  |  |  |  |
|---------------------------------------|-----------|----------|--|--|--|--|
| .ııl 💷 🖓 🛍 🛛 🚿 1000                   | )i_ARUBA  |          |  |  |  |  |
| .ıılı 24G 🛢 LIP-9050.20161231.eyongle |           |          |  |  |  |  |
|                                       |           |          |  |  |  |  |
| .⊪ 24G 🛱 iptime2.4G_better            |           |          |  |  |  |  |
| .ııl 24G 🔒 ucs-1-24.20991231.esanyan  |           |          |  |  |  |  |
| .nl 246 🛱 iPECS-ONE.20211231.ehowunc  |           |          |  |  |  |  |
| <b>4</b> 5G                           | 2.4G / 5G | OFF ►    |  |  |  |  |
|                                       |           |          |  |  |  |  |
|                                       |           |          |  |  |  |  |

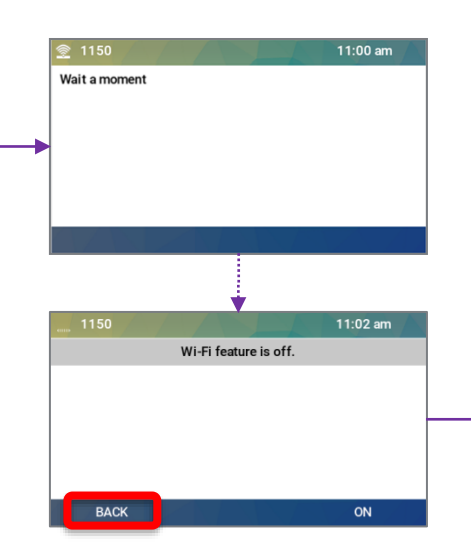

Since it operates by wired after rebooting, you can change the network settings from the previous menu by pressing "BACK" if necessary.

### 2. To exit the menu or to finish settings, press 'Speaker' button.

If you press the Speaker button in all menus, the following screen is displayed.

|   | amp 1150           | 11:08 am |
|---|--------------------|----------|
|   | You need to reboot |          |
|   | Reboot now?        |          |
|   |                    |          |
| 1 |                    |          |
|   |                    |          |
|   |                    |          |
|   | NO                 | YES      |

1) Press 'YES' : The phone will reboot to apply the changes.

2) Press 'NO' :

The phone saves the changes, but exits the menu without applying.

Even if the wired network is connected after wireless off, the wired does not work before rebooting.

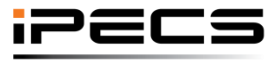

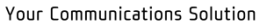

# Web menu

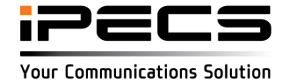

### Turn-on Wi-Fi

#### To turn on the Wi-Fi,

connect to the web manager and select "Wireless" as the Interface in the Network menu of the Network configuration. If you select "Wireless", a menu for searching and setting wireless APs is displayed as shown below, and if you select "Wired", this menu disappears.

| Profile #1 is activated | Network   | (                       |                         |   | Network   | <                 |           |
|-------------------------|-----------|-------------------------|-------------------------|---|-----------|-------------------|-----------|
| Network Configuration   |           |                         |                         |   |           | Profile 1         | Profile 2 |
| Network                 |           | Profile 1               | Profile 2               |   |           | 1101101           |           |
| QoS                     | Interface | Wired 🗸                 |                         |   | Interface | Wireless 🗸        |           |
| 802.1x                  |           | Wired                   |                         |   |           |                   |           |
| LLDP-MED                |           | Wireless                | Static 🗸                |   |           | AP List           | None      |
| VPN                     |           | IP Address              | 150.150.140.125         |   |           |                   |           |
| System Configuration    |           | Subnet Mask             | 255.255.255.0           |   |           | Scan Forge        | et        |
| Call Server             |           |                         |                         |   |           |                   |           |
| Phone Configuration     | IPv4      | Default Gateway         | 150.150.140.254         |   |           | SSID              |           |
| Profile                 |           | Primary DNS Server      | 0.0.0.0                 |   |           |                   |           |
| Sound Preterences       |           | Secondary DNS Server    | 0 0 0 0                 |   |           | Frequency Band    |           |
| Svetem                  |           |                         |                         |   |           | Security          |           |
| Provisioning            |           | get from DHCP(Option 6) | Enable V                |   |           | Encryption        |           |
| Firmware Upgrade        | Port Link | PC Port                 | Auto Negotiation 🐱      |   | Wi-Fi     | ID (802.1x)       |           |
| Status                  | DHCP      | DHCP Lease Time (sec)   | 691200 (600-4294967295) |   |           |                   |           |
| Phone Status            |           |                         |                         |   |           | Password (802.1x) |           |
| Diagnosis               | Caus      |                         |                         |   |           | Kev               |           |
| Set to Default          | Save      |                         |                         |   |           | ,                 |           |
| Reboot                  |           |                         |                         |   |           | MAC of AP         |           |
|                         |           |                         |                         | - |           | Link Speed        |           |
|                         |           |                         |                         |   |           | Signal Strength   |           |
|                         |           |                         |                         |   |           | Connect           |           |

Network Mode

IP Address

Subnet Mask

Default Gateway

Primary DNS Server

IPv4

Static

0.0.0.0

150.150.140.125

255.255.255.0

150.150.140.254

~

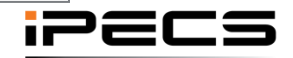

### Scan AP

Click "Scan" to search for connectable APs, and after completion, you can check the list in the AP List.

#### 1. Click "Scan"

|                                 | Profile 1         | Profile 2                    |  |  |  |
|---------------------------------|-------------------|------------------------------|--|--|--|
| Interface                       | Wireless 🗸        |                              |  |  |  |
|                                 | AP List           | None                         |  |  |  |
|                                 | Scan Forget       |                              |  |  |  |
|                                 | SSID              |                              |  |  |  |
|                                 | Frequency Band    |                              |  |  |  |
|                                 | Encountian        |                              |  |  |  |
| 14/1 E:                         | ID (802.1x)       |                              |  |  |  |
| VVI-F1                          | Password (802.1x) |                              |  |  |  |
|                                 | Кеу               |                              |  |  |  |
|                                 | MAC of AP         |                              |  |  |  |
|                                 | Link Speed        |                              |  |  |  |
|                                 | Signal Strength   |                              |  |  |  |
|                                 | Connect           |                              |  |  |  |
|                                 |                   | Searching AP                 |  |  |  |
|                                 | Profile 1         | Profile 2                    |  |  |  |
| terface                         | Wireless 🗸        |                              |  |  |  |
| Searching Please wait a moment. |                   |                              |  |  |  |
|                                 | AP List 10        | 000i_ARUBA (2.4G) :connected |  |  |  |
|                                 | Scan Forget       |                              |  |  |  |

#### 2. Search Complete Screen

|           | Profile 1         |        | Profile 2     |            |   |
|-----------|-------------------|--------|---------------|------------|---|
| Interface | Wireless 🗸        |        |               |            |   |
|           | AP List           | 100    | 0i_ARUBA (2.  | 4G) :saved | ~ |
|           | Scan              | Forget |               |            |   |
|           | SSID              | 1000   | i_ARUBA       |            |   |
|           | Frequency Band    | 2.40   | Hz            |            |   |
|           | Security          | WPA    | 2-802.1xEAP   | PEAP       |   |
|           | Encryption        | CCN    | 1P            |            |   |
| Wi-Fi     | ID (802.1x)       | ****   | ****          |            |   |
|           | Password (802.1x) |        |               |            |   |
|           | Key               |        |               |            |   |
|           | MAC of AP         | E8:2   | 6:89:FE:3F:81 |            |   |
|           | Link Speed        |        |               |            |   |
|           | Signal Strength   | Exce   | ellent (-36)  |            |   |
|           | Connect           |        |               |            |   |

#### 3. Searched AP Lists

|           | Profile 1         | Profile 2                                                                                                    |
|-----------|-------------------|----------------------------------------------------------------------------------------------------|
| Interface | Wireless 🗸        |                                                                                                    |
|           | AP List           | 1000i_ARUBA (2.4G) :saved ~                                                                                                    |
|           | Scan              | 10001_ARUBA (2.45) 'saved       10001_ARUBA (5G) :saved       10001_ARUBA (5G)       10001_ARUBA1 (5G)       LIP-9050_5G.20161231.eyongle (5G)       =10001+ARUBA1= (5G) |
|           | SSID              | C&A_ARUBA (5G)<br>C&A_ARUBA1 (5G)                                                                                                    |
|           | Frequency Band    | C&A_ARUCC (5G)<br>1000i_5G_20191231.edoncho (5G)<br>UCE_5G_20141203.ekwecan (5G)                                                                                         |
|           | Security          | ucs-1-5.20991231.esanyan (5G)                                                                                                    |
|           | Encryption        | Training_168_5G_EGABLEE (5G)<br>LIP9071_2018_1231_5G (5G)                                                                                                    |
| Wi-Fi     | ID (802.1x)       | aruba (5G)<br>iPECS-ONE.20211231.ehowunc_5G (5G)                                                                                                    |
|           | Password (802.1x) | EWA@ECN (5G)<br>EWA@INTERNET (5G)                                                                                                    |
|           | Кеу               | iptime5G_better (5G)                                                                                                    |
|           | MAC of AP         | iptime2.4G_better (2.4G)                                                                                                    |
|           | Link Speed        |                                                                                                    |
|           | Signal Strength   | Excellent (-36)                                                                                                    |
|           | Connect           |                                                                                                    |

#### The AP displayed in the list box is the status

| 1000i_ARUBA (2.4G) :connected | connected AP    |
|-------------------------------|-----------------|
| 1000i_ARUBA (5G) :saved       | saved AP        |
| 1000i_ARUBA1 (5G)             | new searched AP |

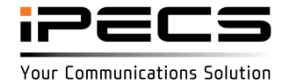

### Connect to AP

### [WEB]

If you select the AP you want to connect to from the searched AP list, the authentication screen appears as shown below.

- Connecting to a saved AP

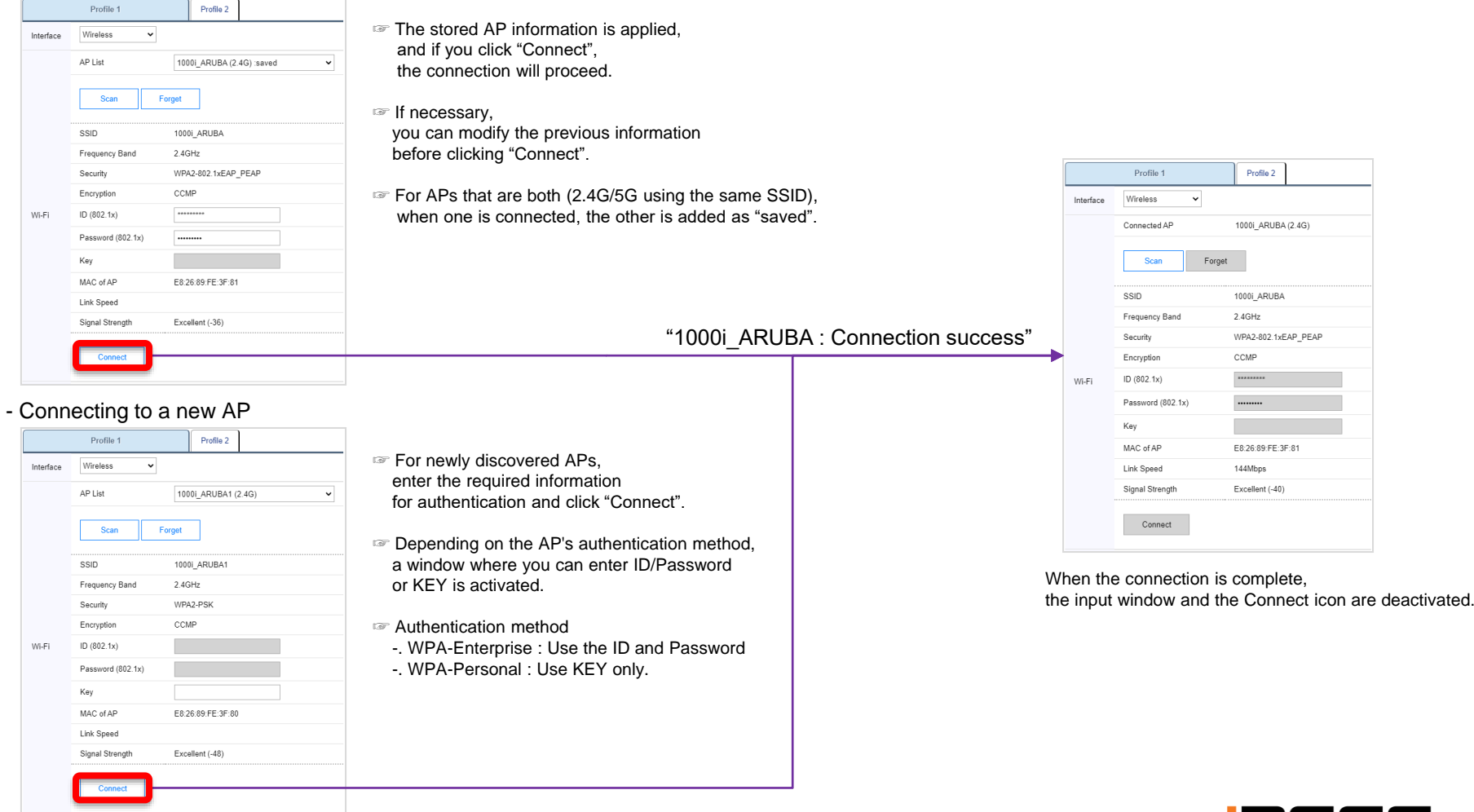

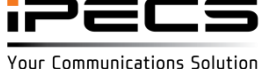

### After connecting AP, set up the network and exit

After connecting the AP, press "Save" after completing the network setup, and a reboot confirmation window will appear.

|           | Profile 1               | Profile 2           |                                                                     |
|-----------|-------------------------|---------------------|---------------------------------------------------------------------|
| Interface | Wireless 🗸              |                     |                                                                     |
|           | Connected AP            | 1000i_ARUBA (2.4G)  |                                                                     |
|           | Scan Forge              | et                  |                                                                     |
|           | SSID                    | 1000i_ARUBA         |                                                                     |
|           | Frequency Band          | 2.4GHz              |                                                                     |
|           | Security                | WPA2-802.1xEAP_PEAP |                                                                     |
|           | Encryption              | CCMP                |                                                                     |
| Wi-Fi     | ID (802.1x)             |                     |                                                                     |
|           | Password (802.1x)       |                     |                                                                     |
|           | Key                     |                     |                                                                     |
|           | MAC of AP               | E8:26:89:FE:3F:81   |                                                                     |
|           | Link Speed              | 144Mbps             |                                                                     |
|           | Signal Strength         | Poor (-82)          |                                                                     |
|           | Connect                 |                     | For network setting,                                                |
|           | Network Mode            | Static 🗸            | use the same setting value                                          |
|           | IP Address              | 10.10.10.10         | for wired and wireless.                                             |
|           | Subnet Mask             | 255.255.255.0       | Notwork Configuration has been abound                               |
| IPv4      | Default Gateway         | 10.10.10.254        | You must Reboot the phone to apply modified value(s).               |
|           | Primary DNS Server      | 0.0.0.0             | Restart now?                                                        |
|           | Secondary DNS Server    | 0.0.0.0             | Reboot Cancel                                                       |
|           | get from DHCP(Option 6) | Enable 🗸            |                                                                     |
| Port Link | PC Port                 | Auto Negotiation 🖌  | You can set up your network and server before setting up the Wi-Fi  |
| DUOD      | DHCP Lassa Time (sec)   | 601200              | If the Network, Server or Wi-Fi settings are changed, you must rebo |
| DHCP      | Driver Lease Time (SBC) | (500-429496/295)    | the wired connection is maintained before reporting                 |
| Save      |                         |                     |                                                                     |
|           |                         |                     |                                                                     |

Your Communications Solution

[WEB]

### Delete the saved AP

[WEB]

2. When the deletion is complete,

the result is displayed as shown below.

You can delete the "saved" AP by selecting it from the AP List.

1. Select the AP you want to delete from the AP list and click "Forget".

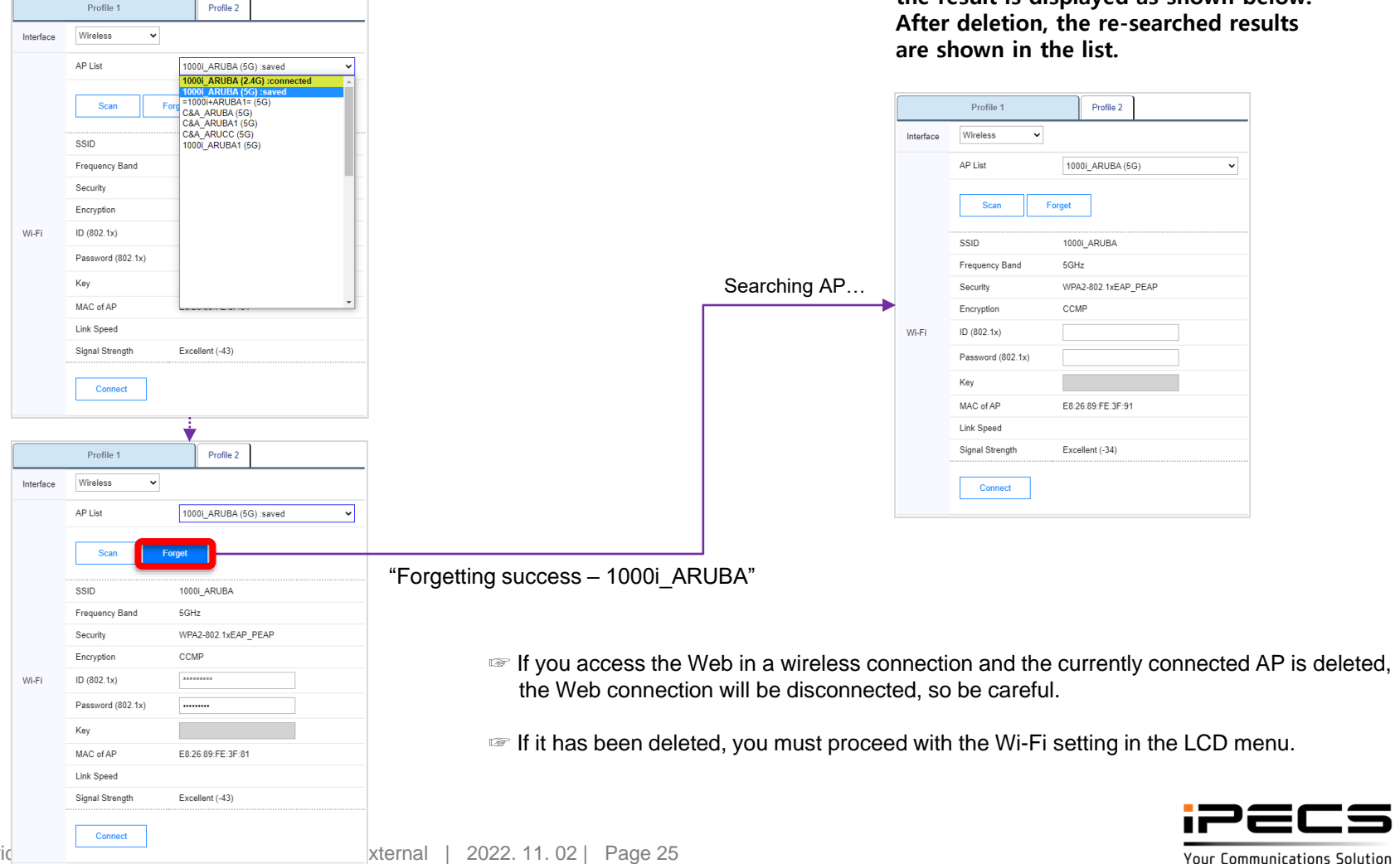

iPECS is an Ericsson-LG brand

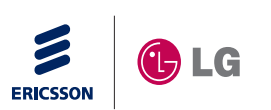

# ipecs